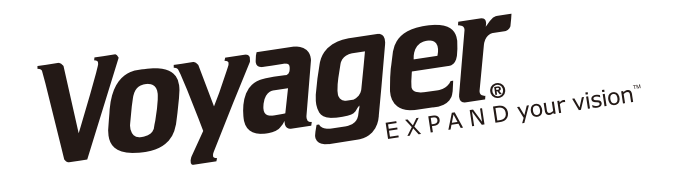

### **VOM74SD** 7" DIGITAL SEVERE DUTY LCD MONITOR

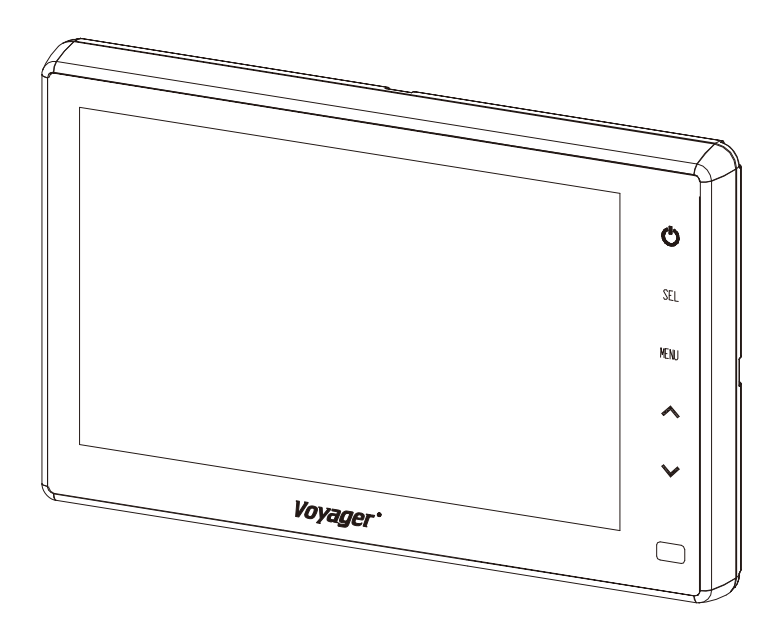

#### **Camera-Monitor Warnings!**

- 1. Camera/monitor system aids in the use of, but does not replace vehicle side/rear-view mirrors.
- 2. Objects in camera/monitor view are closer than they appear. When backing up, proceed cautiously and be prepared to stop.

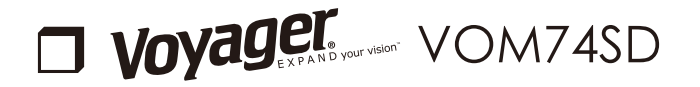

The model and serial numbers are located on the back of the monitor. Record the serial number in the space provided below. Refer to these numbers whenever you call upon your dealer regarding this product.

Model No. VOM74SD

#### Serial No.

### WARNING

No

To avoid electric shock, do not open the cabinet. Refer servicing to qualified personnel only.

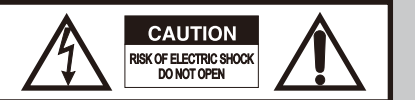

CAUTION: TO REDUCE THE RISK OF ELECTRIC SHOCK, DO NOT REMOVE COVER (OR BACK). NO USER-SERVICEABLE PARTS INSIDE. REFER SERVICING TO QUALIFIED SERVICE PERSONNEL.

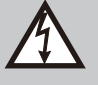

This symbol is intended to alert the user to the presence of uninsulated "dangerous voltage" within the product's enclosure that may be of sufficient magnitude to constitute risk of electric shock to persons.

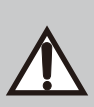

This symbol is intended to alert the user to the presence of important operating and maintenance (servicing) instructions in the literature accompanying the appliance.

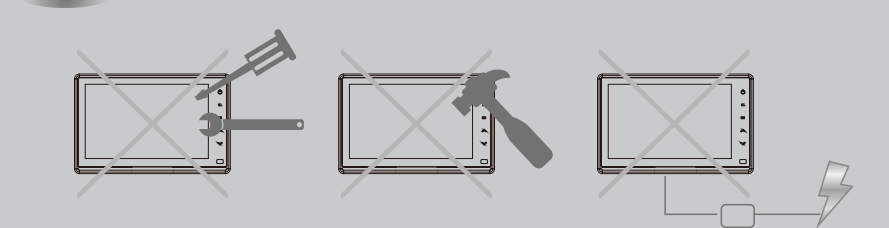

You are warned that any changes or modifications which is not expressed or approved in this manual could void your warranty and cause the equipment to malfunction.

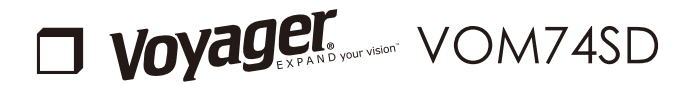

#### **General cleaning information**

Clean the unit with a slightly damp soft cloth.
Use a mild household detergent.
Never use strong solvents such as thinner or benzine as they might damage the finish of the unit.

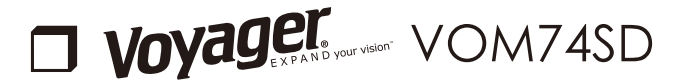

### FEATURES

- Water Resistance (IP69K)

- 7" Digital LCD Wide Panel
- Auto NTSC/PAL Detection
- Auto DAY/NIGHT Detection
- Multiple display modes (SINGLE, SPLIT, TRIPLE, PIP, QUAD)
- Adjustable Speed switch
- Vandal Resistance (Al Housing)
- Aluminum Housing
- Parking Distance Marker Setting Available
- Capacitive Touch Key
- Support Multi-Function Camera (CAM1 &CAM2): Normal/Shutter/Tilt

### PACKAGE CONTENTS

Please check that you have the correct contents before using this product. If any items are missing, please contact your dealer.

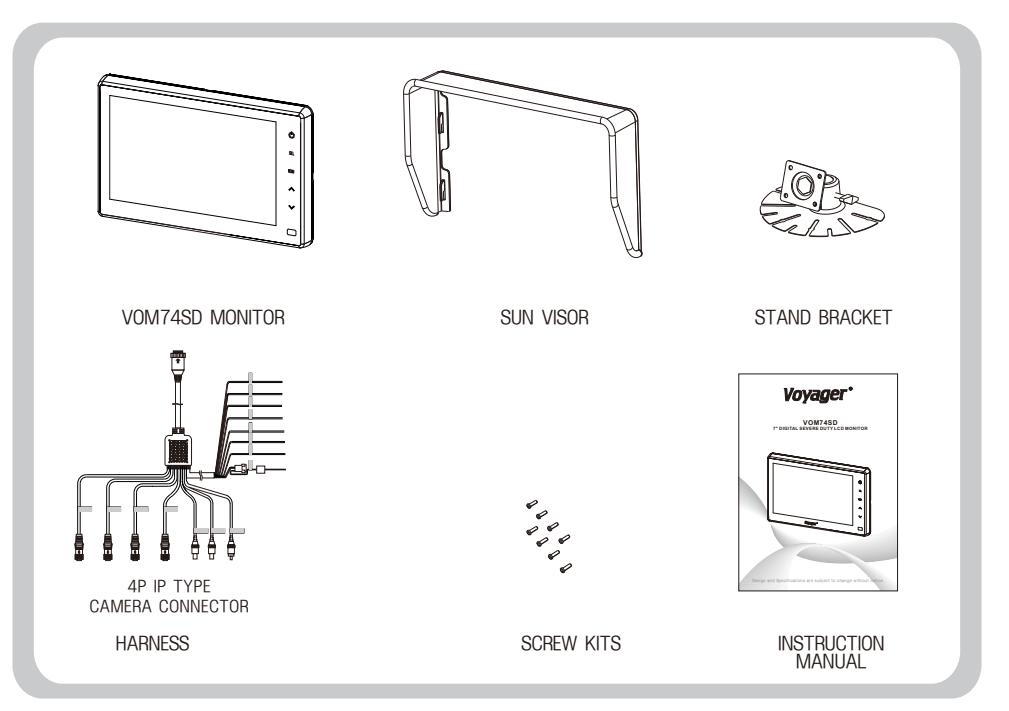

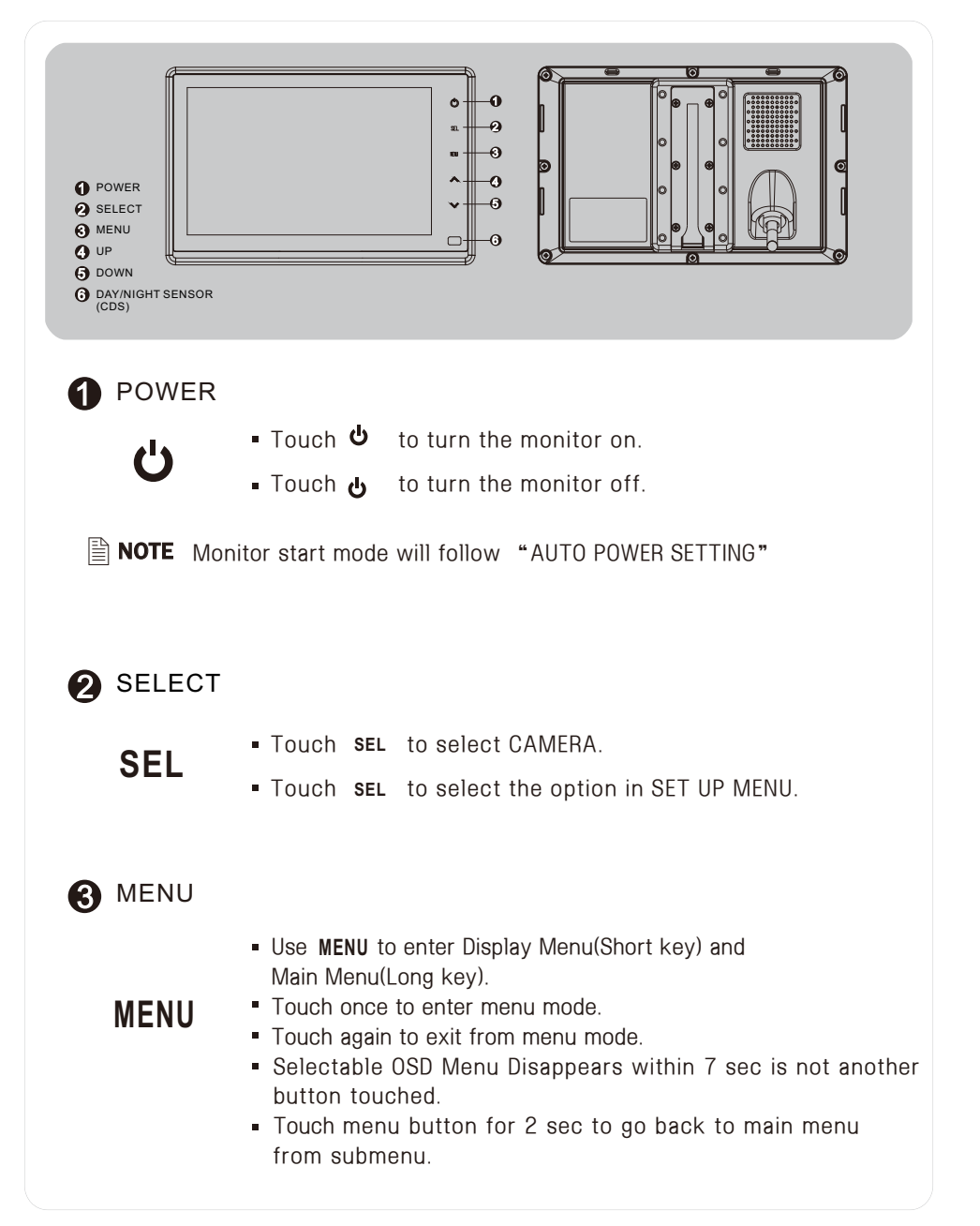

### 4 UP 5 DOWN

- While in Menu mode and navigate though the available menu options.
- Touch to adjust Bright, Contrast, Color, Tint Volume and other settings.

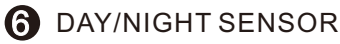

 Automatic Brightness Control The brightness of the monitor is adjusted automatically with the DAY/NIGHT SENSOR accordingly to ambient light.

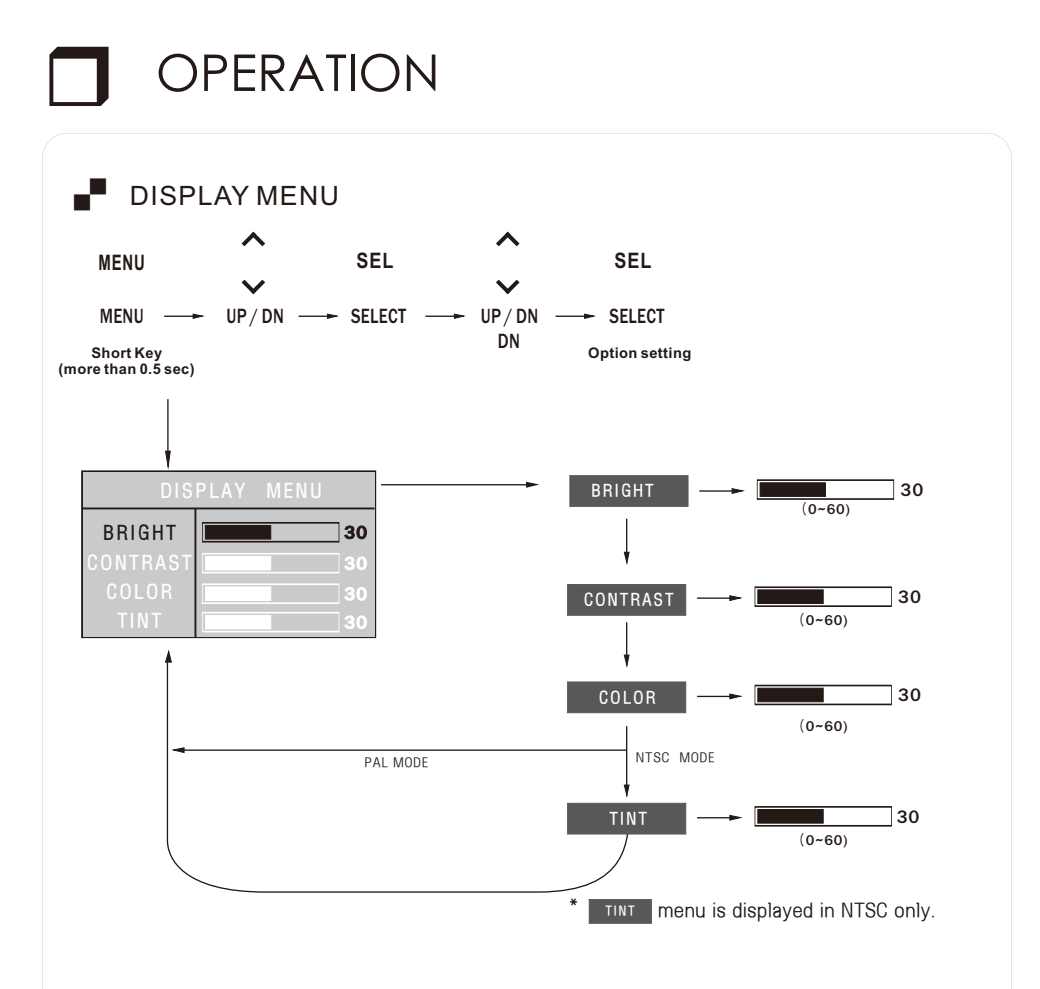

### SETUP MENU

Touch MENU button for 2seconds to enter MAIN MENU.

Selectable OSD MENU disappears within 7 sec if there is no new button touched.

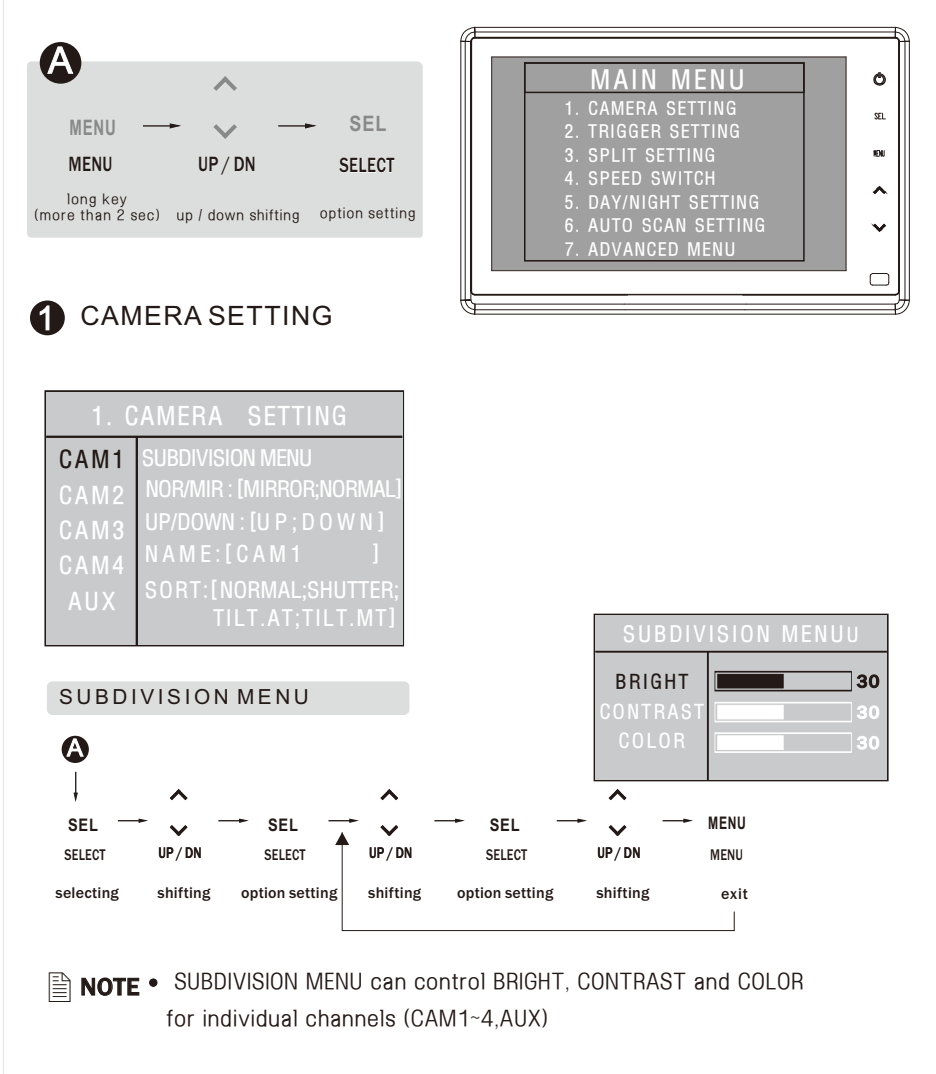

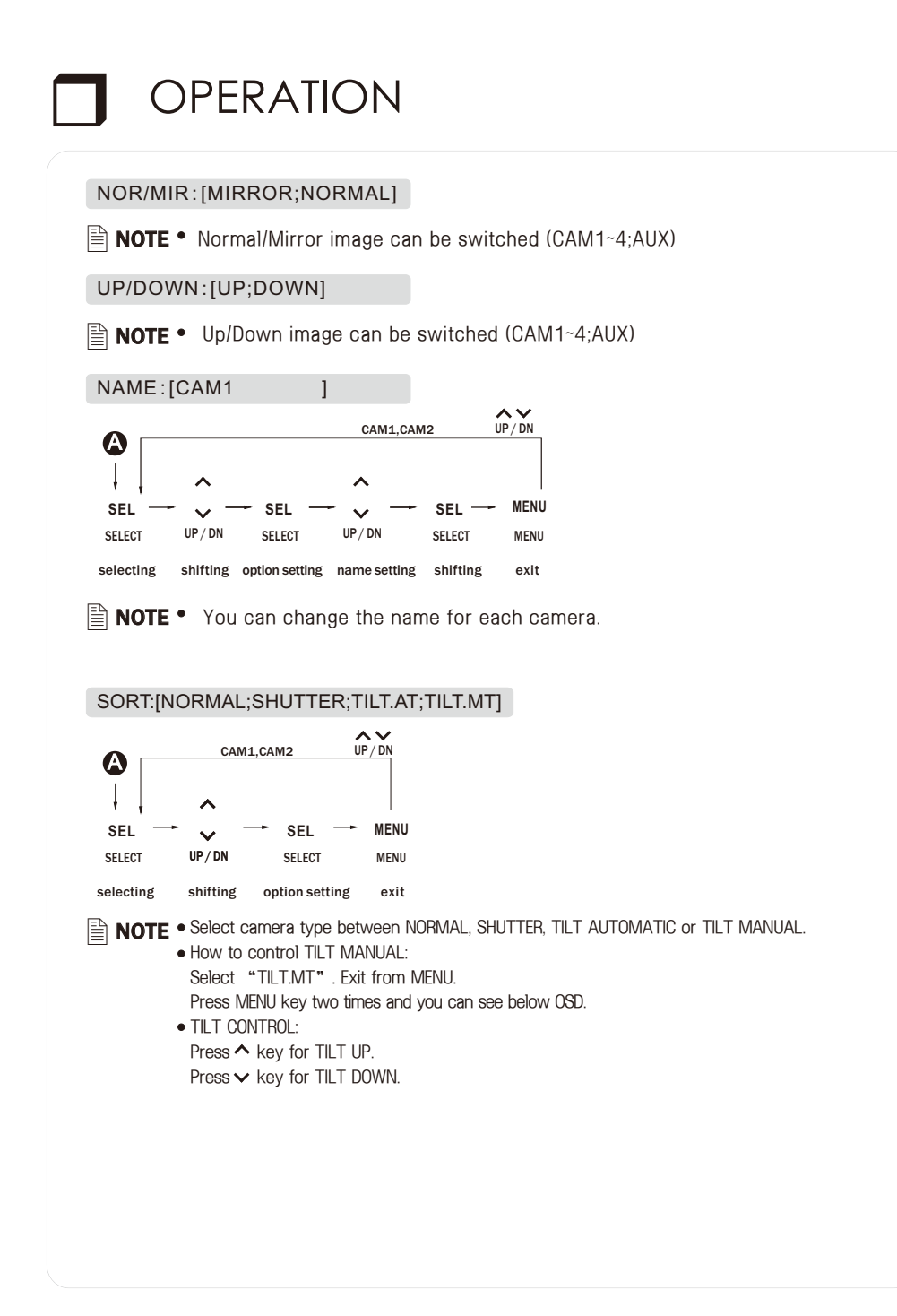

### 2 TRIGGER SETTING

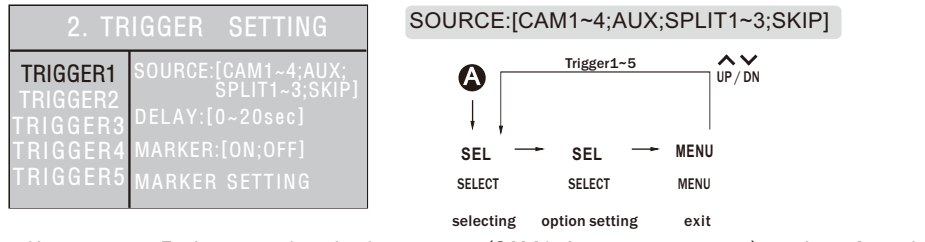

- User can use 5 triggers and each trigger source(CAM1~4;AUX;SPLIT1~3;SKIP) can be selected.
- When the trigger is activated, the selected source's image is displayed.

#### DELAY:[0~20SEC]

• Each trigger's delay time is adjustable from 0 sec to 20 sec.

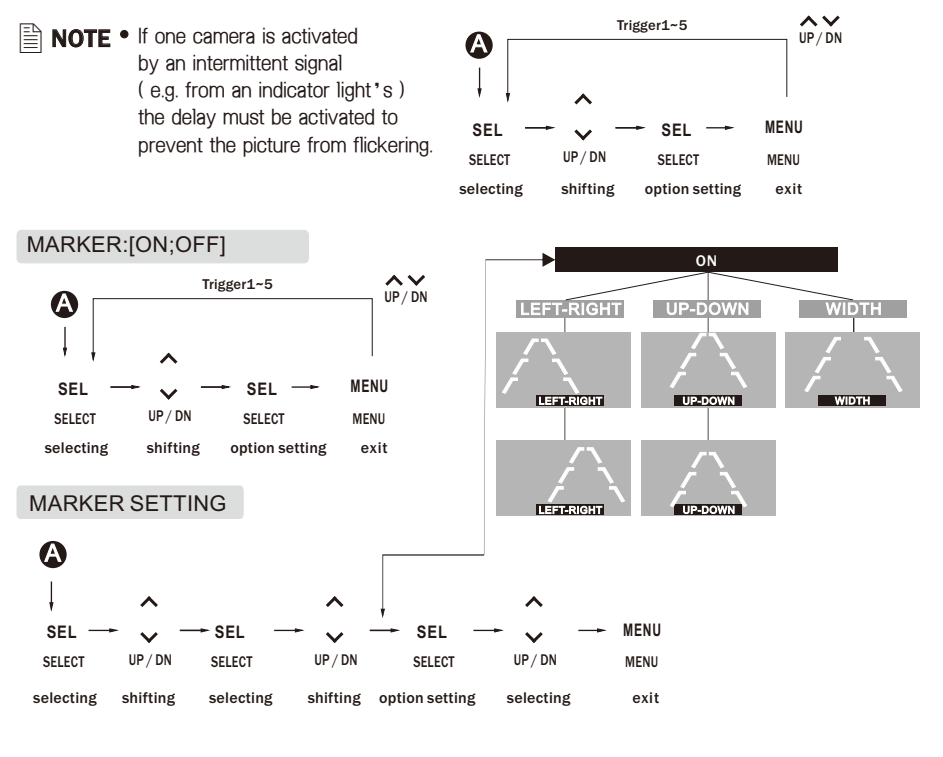

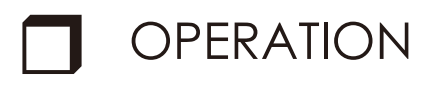

#### SPLIT SETTING

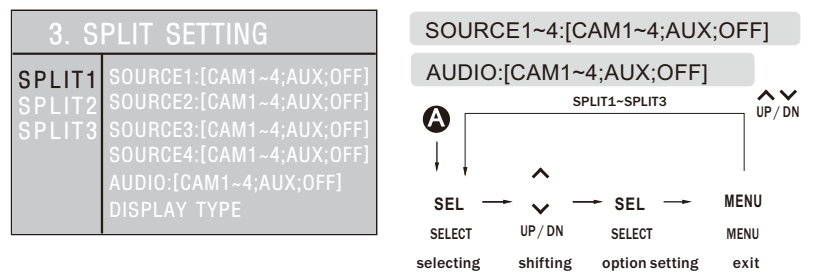

- NOTE Factory setting for SPLIT1 is SPLIT IMAGE, SPLIT2 is TRIPPLE IMAGE and SPLIT3 is QUAD IMAGE. However, SPLIT1 ~ 3 can be changed to desirable image type according to number of selected camera. EX.) In SPLIT1, SPLIT IMAGE, TRIPPLE IAMGE & QUAD IMAGE can be displayed according to selected number of camera. SPLIT2 & SPLIT3 are same as above.
  - Selected camera can't be selected in the other SOURCES.
  - Audio function is only avaialable on selected channel.

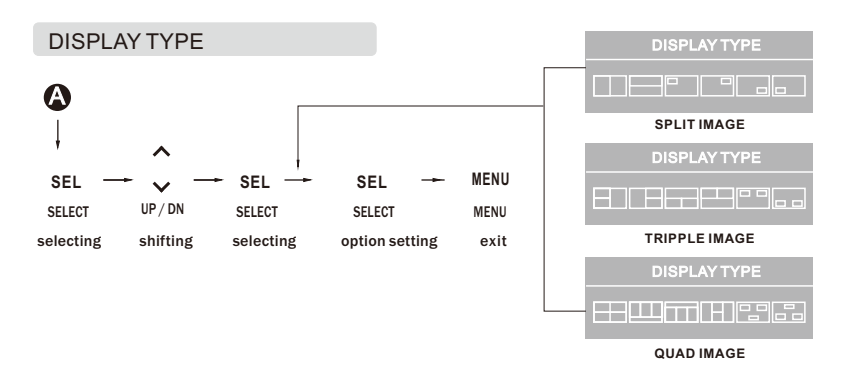

- **NOTE** Display type is automatically changed to SPLIT / TRIPPLE / QUAD image according to selected number of camera.
  - Display type is automatically changed to first image type in SPLIT / TRIPPLE / QUAD image in case of changing selected number of camera.

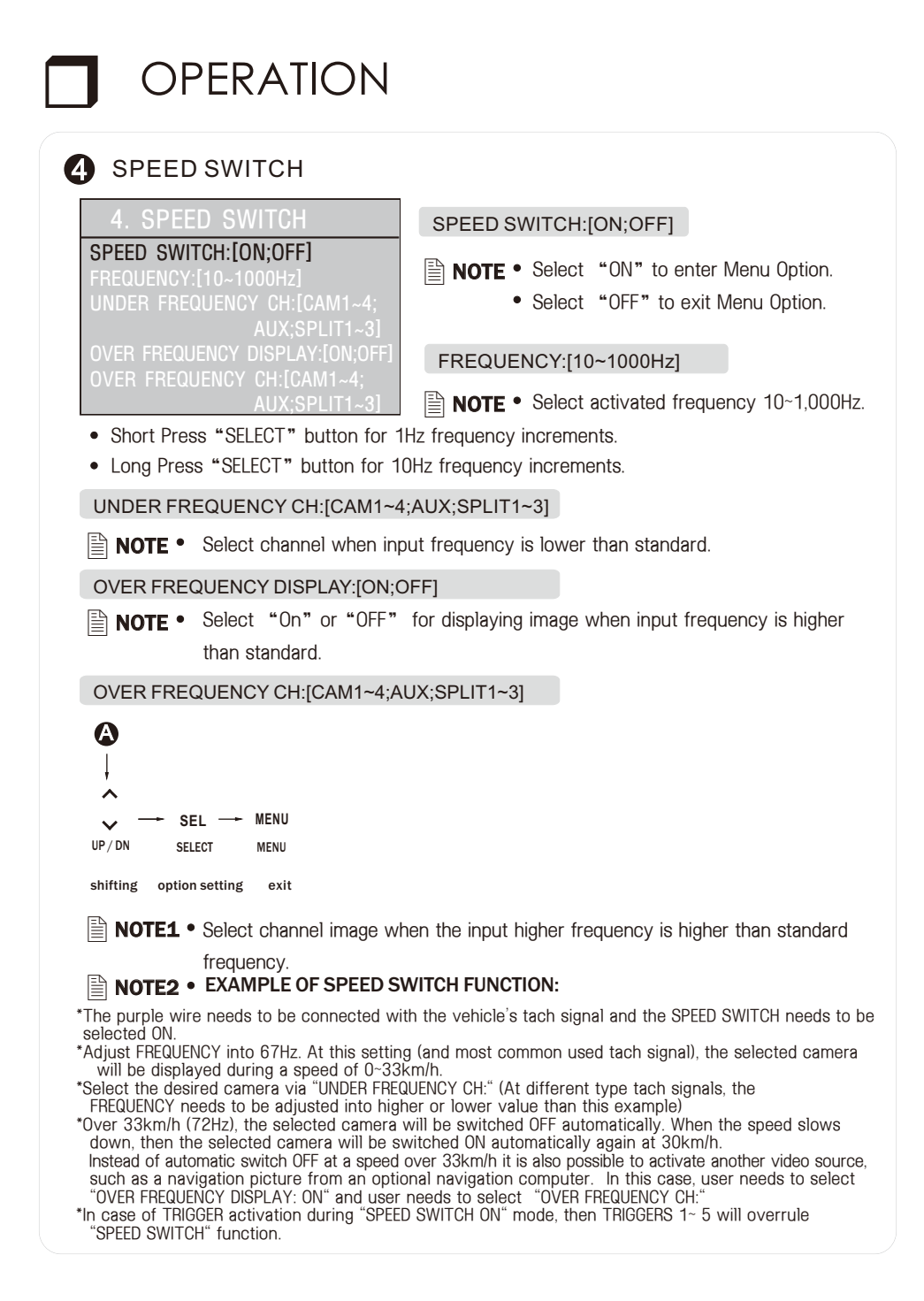

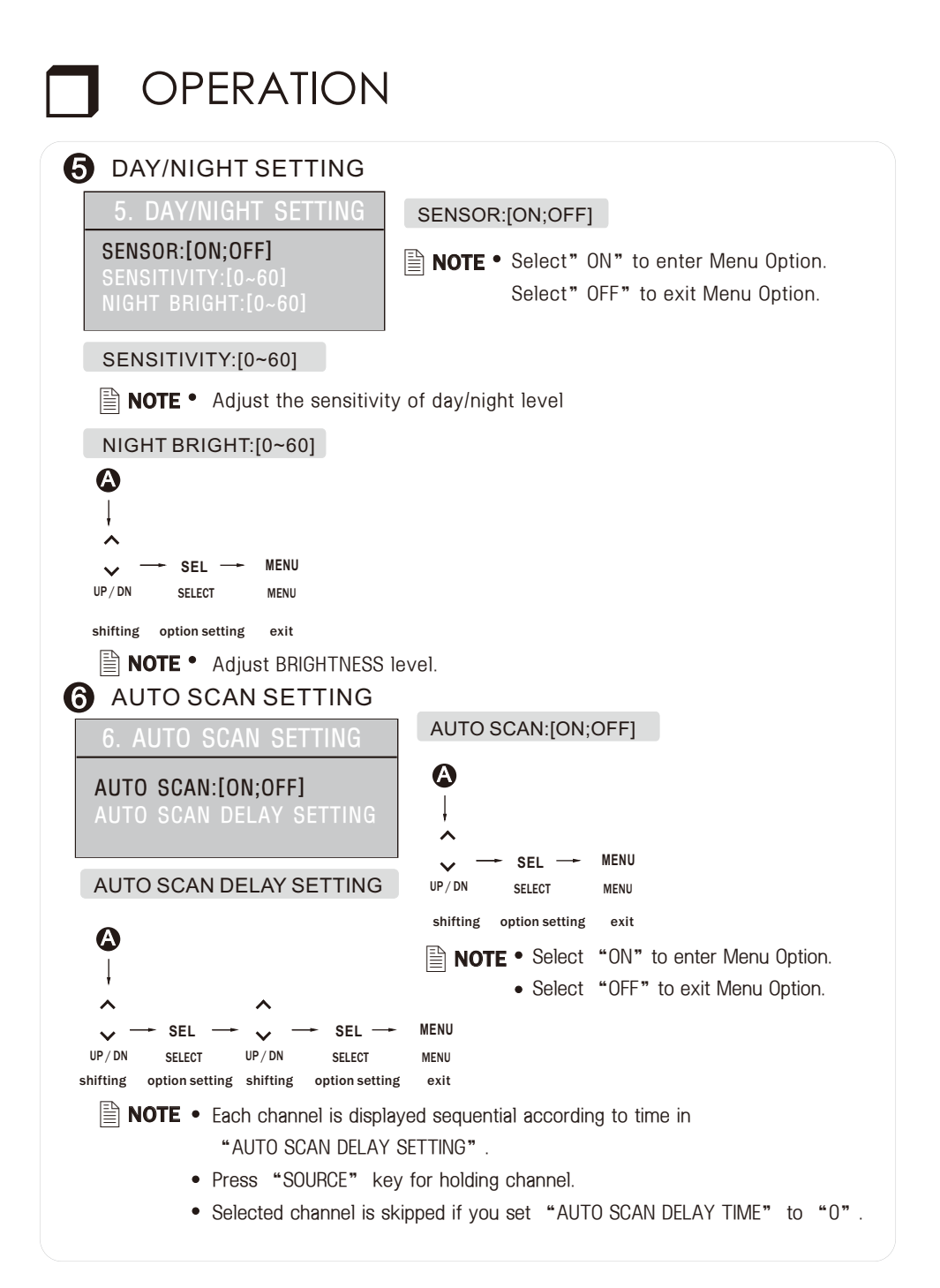

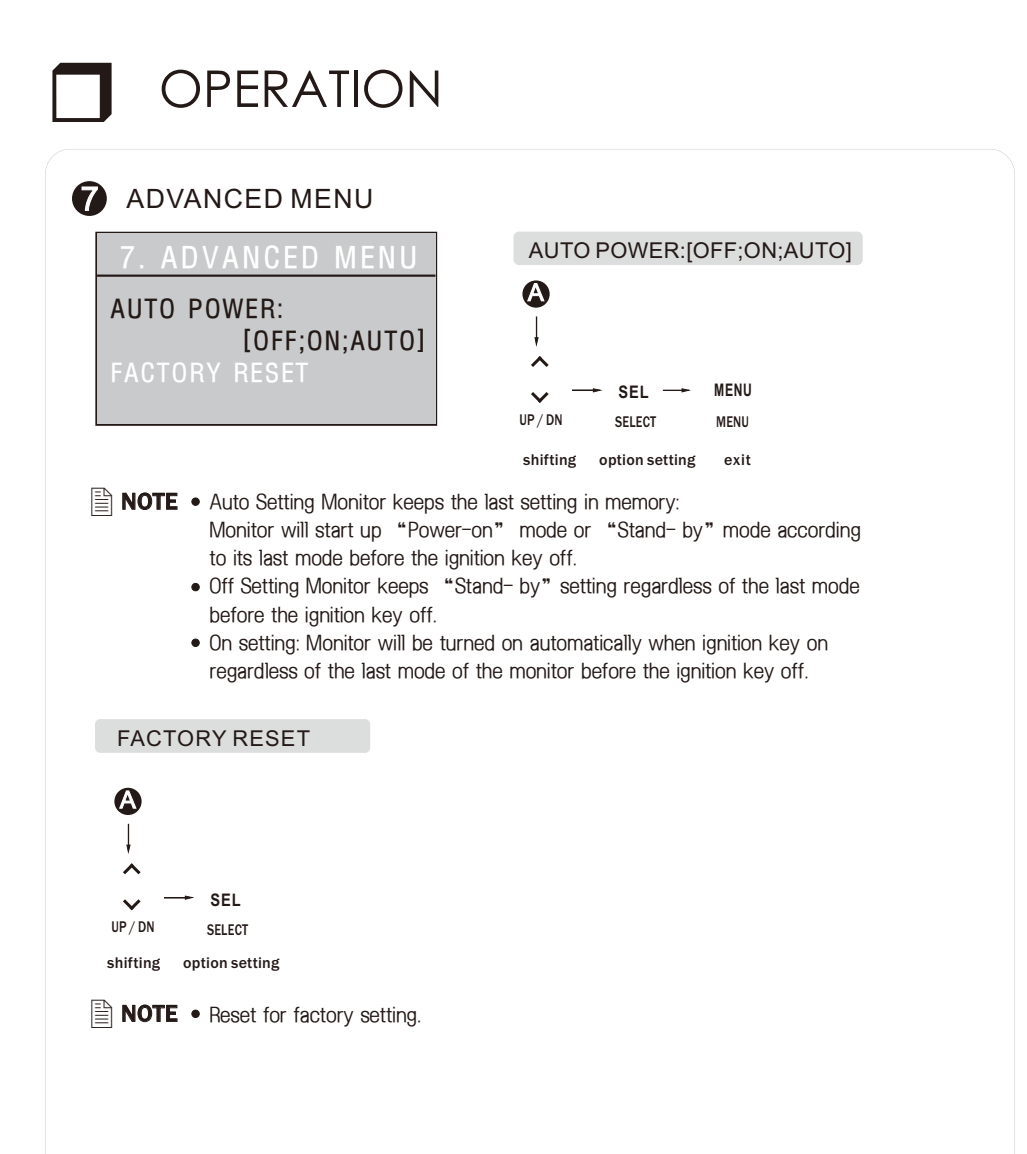

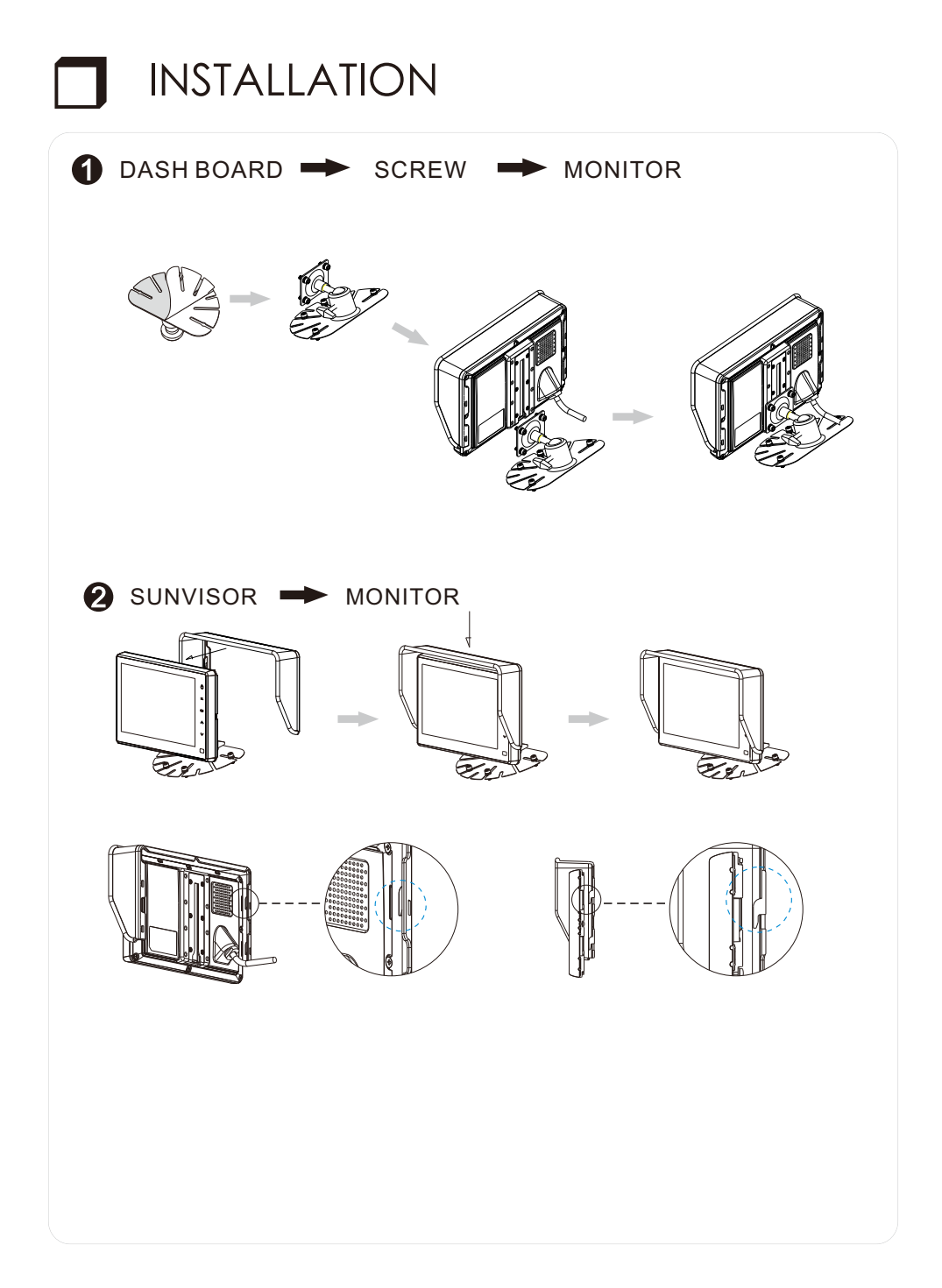

## SYSTEM CONNECTIONS

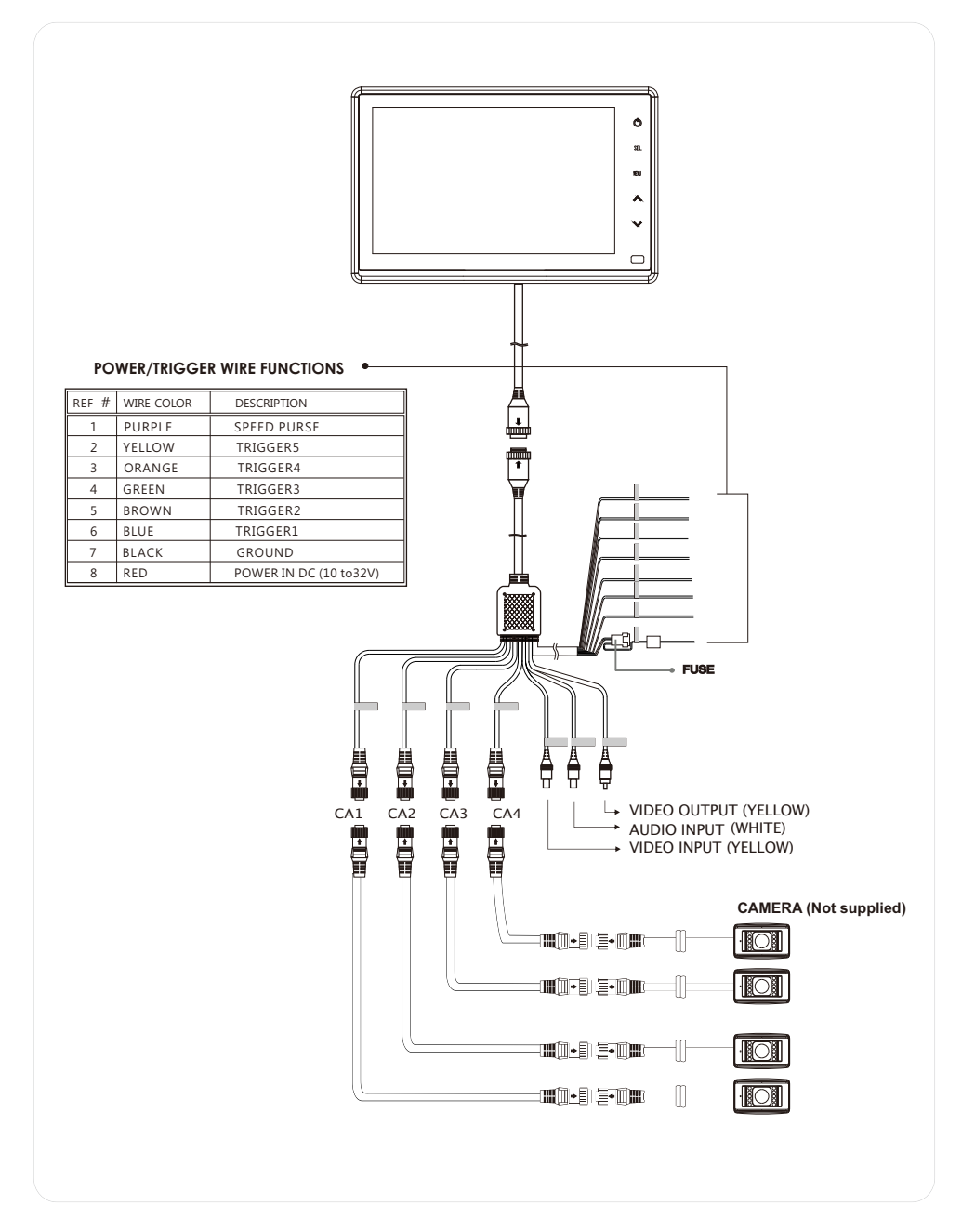

## Model: VOM74SD

| Power Input       | DC 10V~32V                                |
|-------------------|-------------------------------------------|
| Power Consumption | Max. 30Watt                               |
| Video System      | NTSC / PAL compatible                     |
| Panel             | 7" Digital                                |
| Resolution        | 800 (H) X3(RGB) X 480 (V) pixels          |
| Format            | 16:9 wide                                 |
| Display Mode      | Single/Split/Triple/Pip/Quad              |
| Camera input(4CH) | 4P IP CONNECTOR , 1Vp-p 75 $\Omega$       |
| Operating Temp.   | -30℃ ~+75℃ (-22°F ~167°F)                 |
| Storage Temp.     | -40℃ ~+85℃ (-40°F ~185°F)                 |
| Vibration         | 10G                                       |
| I.P Factor        | IP 69K                                    |
| OSD Control       | Day & Night Sensor                        |
|                   | Bright, Contrast, Color, Tint             |
|                   | Mirror/Normal, Day/Night Mode/Scale       |
|                   | *Individual Control per Channel available |
| Dimension         | 194(W) X 124(H) X 48(D) mm                |
|                   | 7.6(W) X 4.8(H) X 1.9(D) inch             |
| Weight            | Approx. 750g                              |
| Supplied acc'y    | Power Cord (1)                            |
|                   | Screw Kit (1)                             |
|                   | Stand Bracket (1)                         |
|                   | Sun Visor (1)                             |
|                   | Instruction Manual (1)                    |
|                   |                                           |

THIS SYMBOL MEANS DO NOT DISPOSE OF AS MUNICIPAL WASTE. RE-USE OR RECYCLE WHEREVER POSSIBLE. ELECTRICAL / ELECTRONIC COMPONENTS MAY CONTAIN SUBSTANCES WHICH ARE HARMFUL TO THE ENVIRONMENT. FOR ENVIRONMENT AUTHORIZY. DISPOSAL, PLEASE CONTACT YOUR LOCAL GOVERNMENT AUTHORITY.

Part no. 6MNEL750QWPU9-00 printed in korea